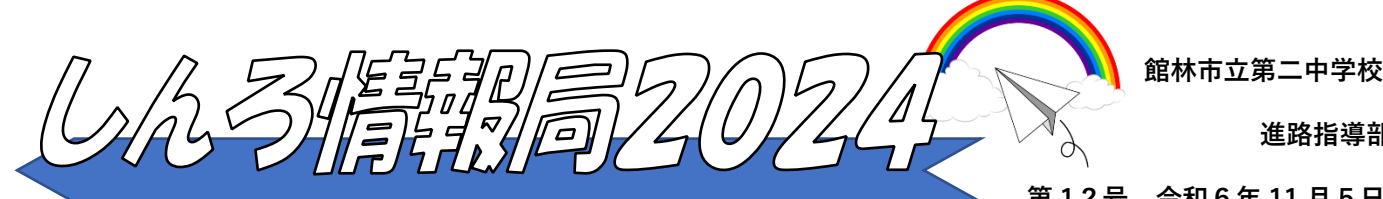

進路指導部

第12号 令和6年11月5日

## 群馬県公立・web 出願の練習(模擬出願)が始まります

今年度から、群馬県公立入試はすべて web 出願となります。

実際に出願する予定でも「どうすればいいか分からない」という不安を解消するため、模擬出願が実施でき るようになりました。具体的な方法は下記になりますので、ご家庭で操作をお願いします。

## 群馬県の公立入試を受検する可能性がある方は、必ず模擬出願の体験をお願いします。 なお、あくまで模擬ですので、受験料をコンビニ等で入金することはありません。

【模擬出願(テストページ体験)の方法】 11月17日(日)まで

① 中学校から配られた『事前登録のお願い(黄色の紙)』を用意し、OR コードを読み込む。

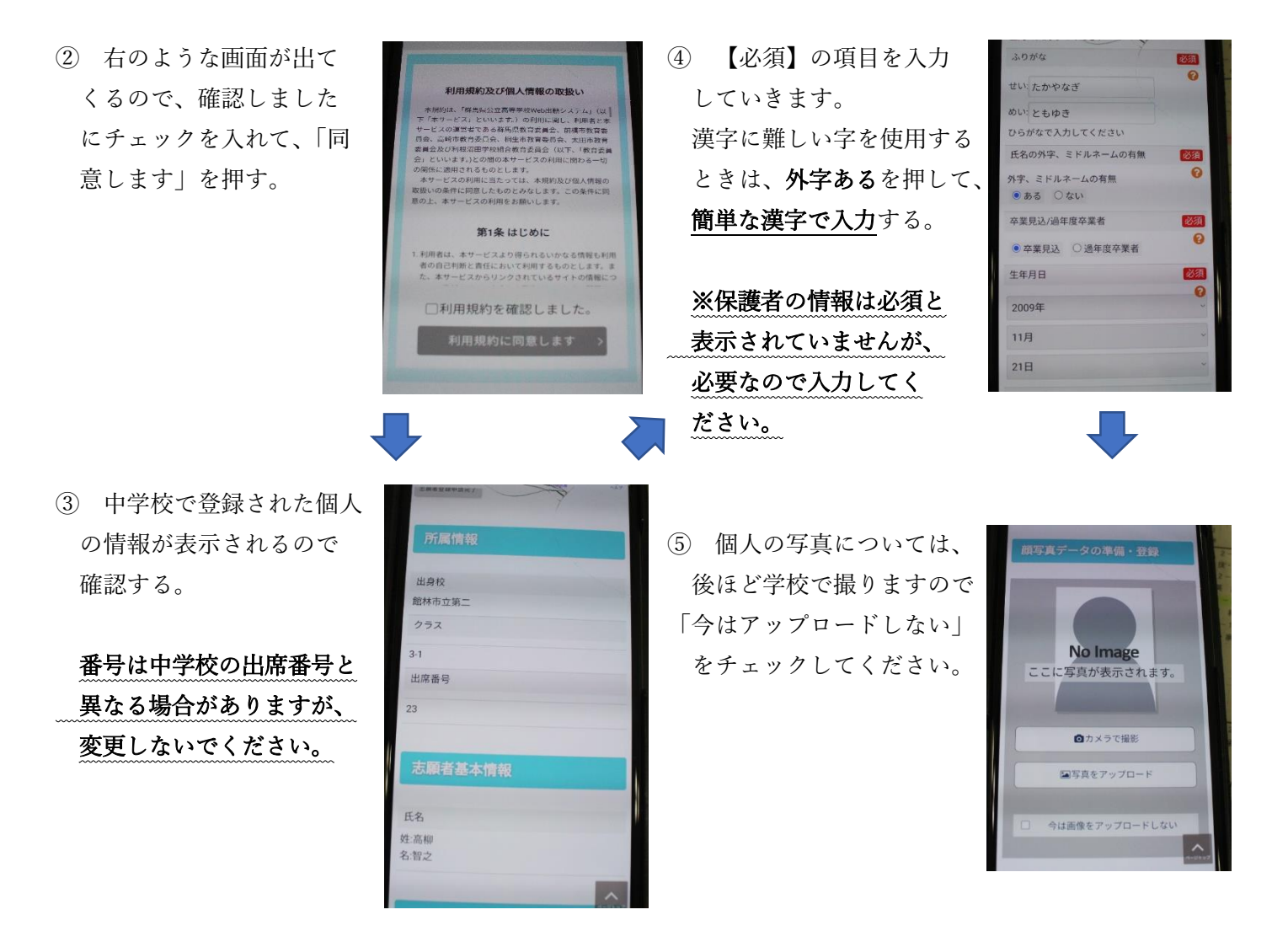

裏に続きます

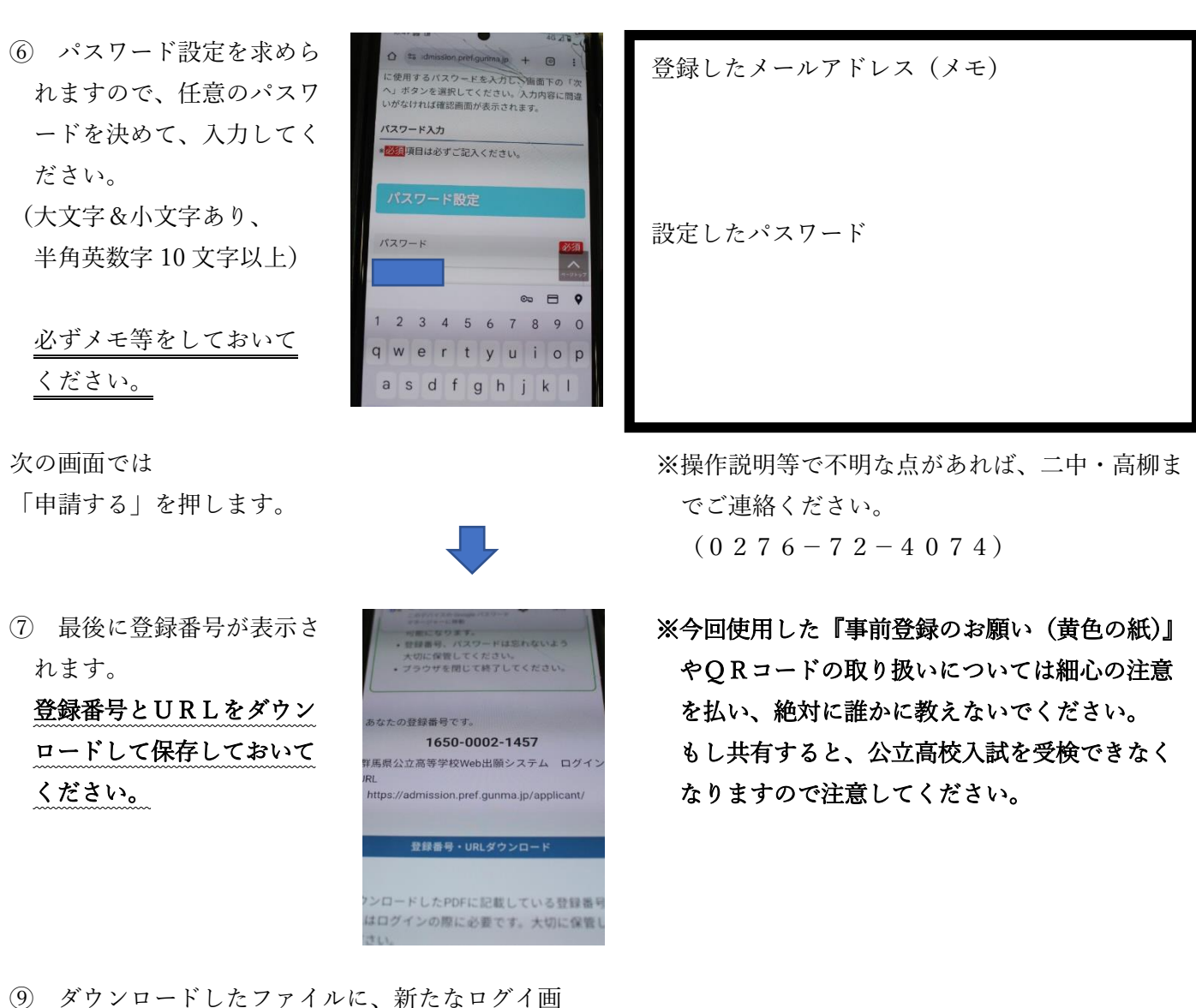

 ⑨ ダウンロードしたファイルに、新たなログイ画 面用のURLと12桁の番号がありますので、今 後はそれを使って志願先などの入力となります。

志願先を入力する・インタビューシートのアップロード等の模擬入力は、顔写真を学校でアップロード (11月7日予定)してから入力可能となりますので、8日以降に志願先入力などの操作を行ってくだ さい。

こちらについても、次回の進路通信でお知らせします。